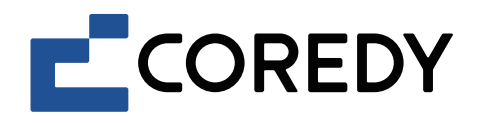

# Robot Vacuum Cleaner Robot aspirador

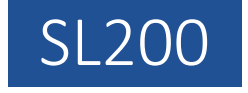

App Installation Guide Guía de instalación de la aplicación

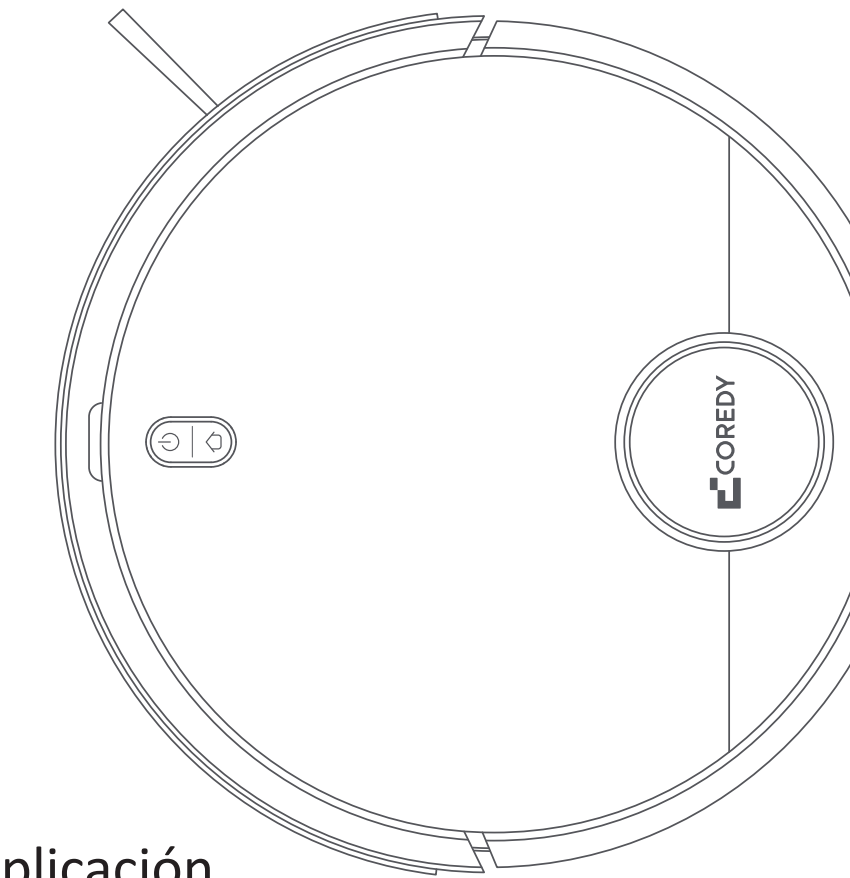

# Control with the "Coredy Robot" app

1. Download Coredy App

Scan the QR code as below to download the latest version of App, or download from App Store (iOS devices) or Google Play (Android devices).

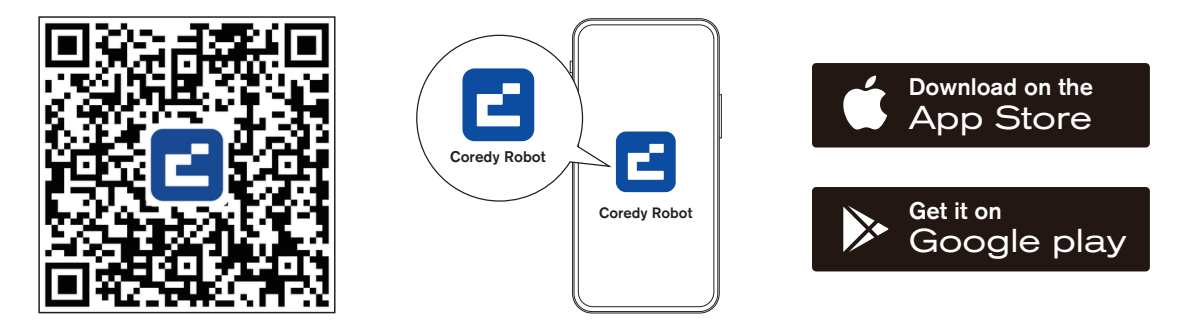

## 2. Before you start, make sure that:

- Your smartphone or tablet is connected to a 2.4G Wi-Fi network (Only supports 2.4G network).
- Your smartphone or tablet is running iOS 11.0 (or later) or Android 5.0 (or later).
- The Function Buttons  $\bigcirc$  +  $\bigcirc$  status indicator on the device is flashing blue.
- Robot is attached to the Charging Dock to ensure it has enough power during setup.

## 3. Network Configuration

### Create a User Account

1) Open the Coredy Robot app to create a user account. 2) Click "Agree".

3) Click "Sign Up" to create your Coredy account.

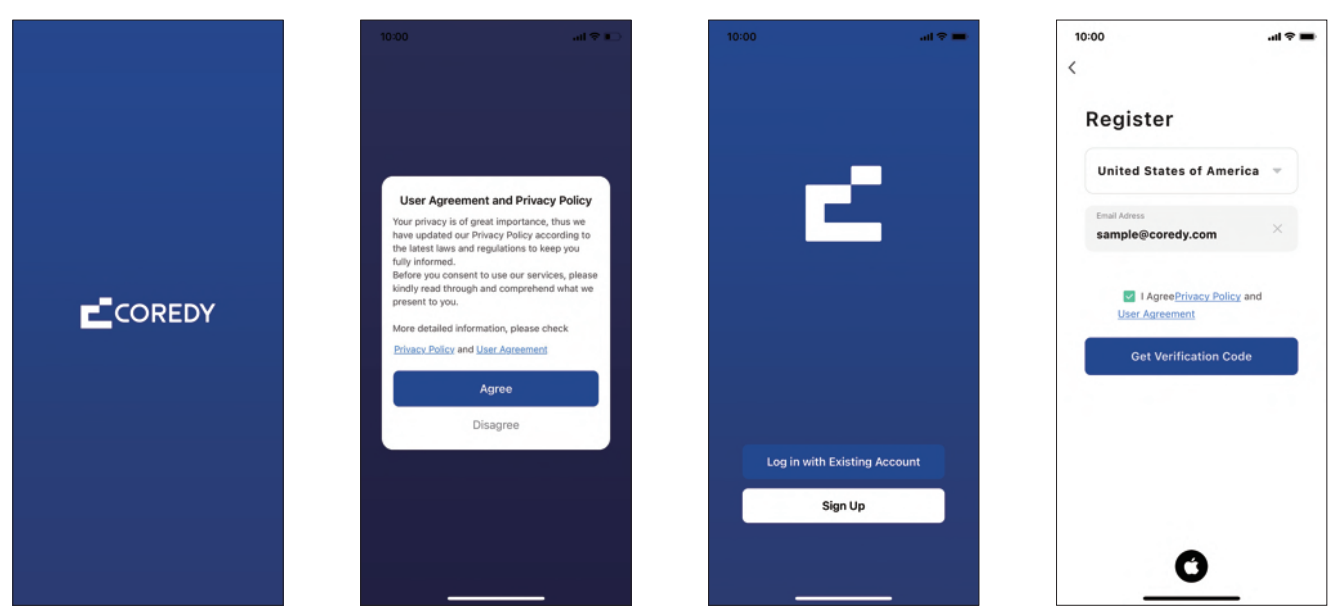

4) Enter the verification code.

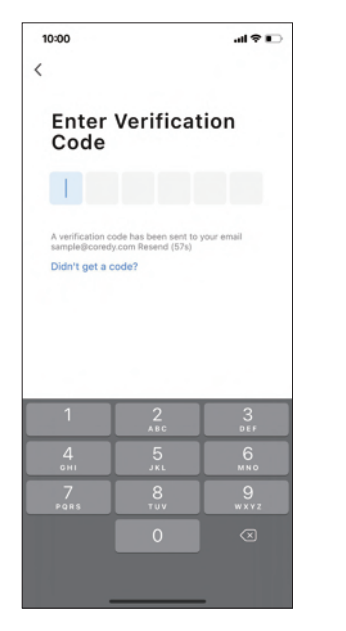

5) Set your password and click "Done".

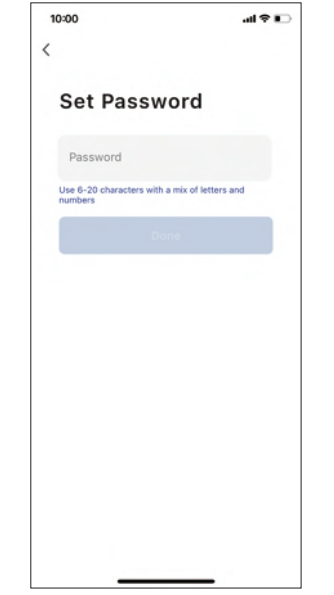

## Add Device

1) Click "Add Device" or tap "+" in the upper right corner.

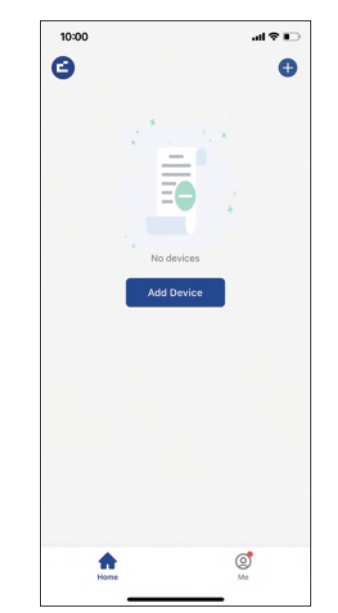

2) Add your Coredy SL200 to your Coredy account.

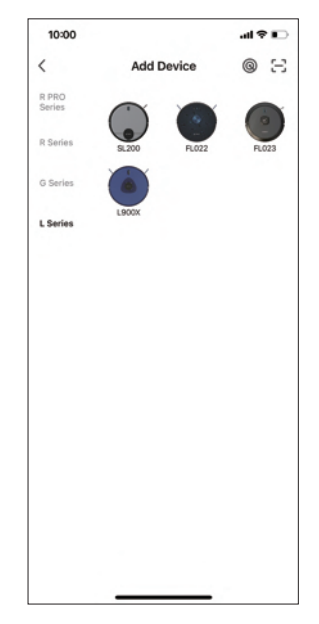

### Wi-Fi Connection

3) Select the network you want the robot to use. You need to select an exact Wi-Fi as you use as usual. Enter your Wi-Fi password, and click "Next".

| 10:00                                                                    | al 🗢 🗉                                         |
|--------------------------------------------------------------------------|------------------------------------------------|
| ×                                                                        |                                                |
| Select 2.4 GHz<br>and enter                                              | Wi-Fi Network<br>password.                     |
| If your Wi-Fi is 5GH:<br>2.4GHz. Common ro                               | z, please set it to be<br>uter setting method  |
| × Wi-Fi - 5Ghz                                                           |                                                |
| Vi-Fi - 2.4Ghz                                                           | a 🕈 🕕                                          |
|                                                                          |                                                |
| 🔶 Wi-Fi Name                                                             |                                                |
| The enterprise installatio the location permission. I name manually.Open | n package cannot get<br>Please enter the Wi-Fi |
| A Password                                                               |                                                |
|                                                                          |                                                |
|                                                                          |                                                |
|                                                                          |                                                |
| Ne                                                                       | ext                                            |
|                                                                          |                                                |
|                                                                          |                                                |

4) Power on the device, then press and hold the Function Buttons  $\bigcirc + \bigcirc$ for 10 seconds, you will hear a voice prompt, and then Function Buttons status indicator is flashing blue, click "Next". 5) Click "Go to Connect" to connect your mobile phone to the device's hotspot.

6) Select the hotspot "SmartLife\_XXXX" to connect, after connecting to the hotspot, manually switch to the Coredy Robot app.

| 10:00                       |                                             |                    | al 🗢 🗉         |
|-----------------------------|---------------------------------------------|--------------------|----------------|
| ×                           |                                             |                    |                |
| Rese                        | et the devic                                | e                  |                |
|                             |                                             |                    | )              |
| Power o<br>Functio<br>blue. | on the device, then<br>in Buttons for 10s u | press and hold t   | the<br>flashes |
|                             |                                             |                    |                |
| 0                           | Confirm the inc                             | dicator is flashin | g blue.        |
|                             | N                                           | lext               |                |
|                             | Reset Devic                                 | e Step by Step     | 0              |
|                             |                                             |                    |                |

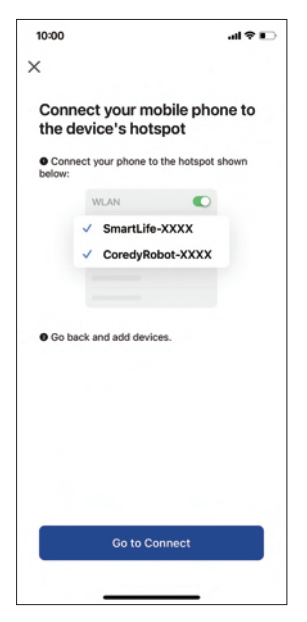

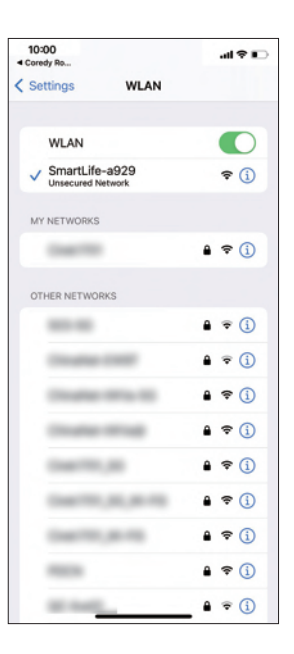

### **Device Connection**

7) Click "Confirm hot spot connection, next".

8) Wait for the network configuration to finish.

9) Your device is added successfully. Click "Done".

10) Wait 1~2 seconds for the robot to be ready. Now you can control your robot via Coredy Robot app.

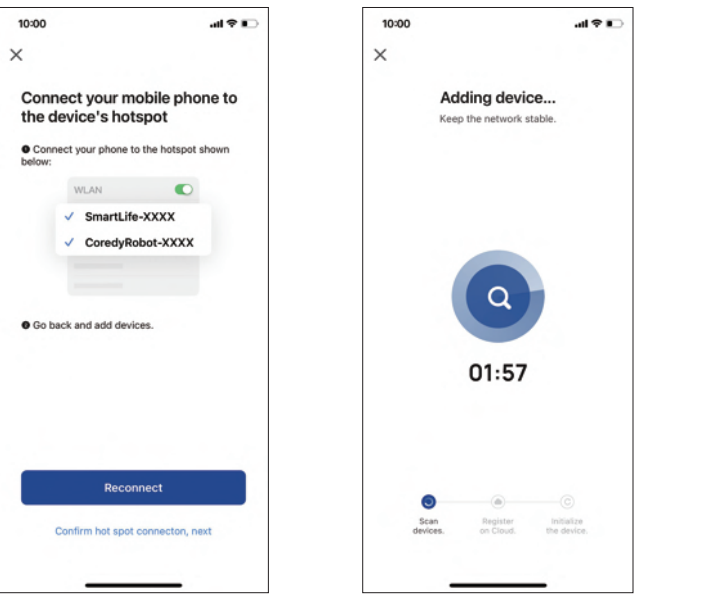

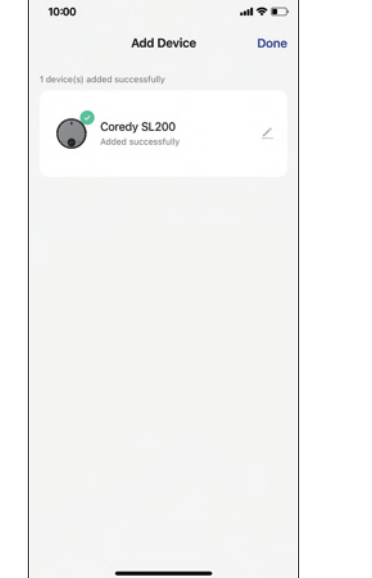

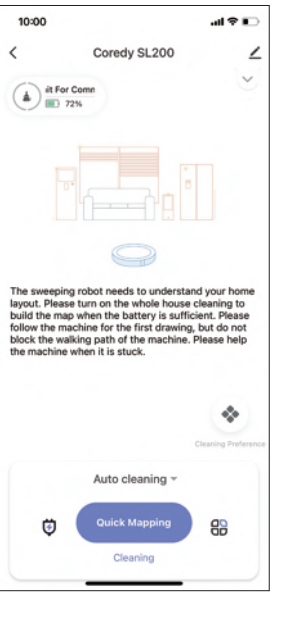

## 4. Function Buttons Status Indicator

| $\bigcirc$ + $($ Status Indicator | Status                            |
|-----------------------------------|-----------------------------------|
| Blue flashing                     | Waiting for network configuration |
| Green for 2s then blue breathing  | Wi-Fi connected                   |

## 5. Reset the Wi-Fi Connection

To reset the Wi-Fi connection, press and hold the Function Buttons (  $\bigcirc$  +  $\bigcirc$ ) simultaneously for 10 seconds until you hear a voice prompt. The Function Buttons will flash blue, now you can follow the in-app instructions to set up the Wi-Fi connection.

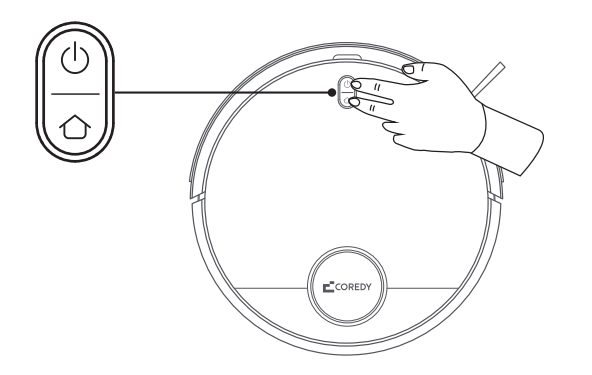

# Control con la aplicación "Coredy Robot"

1. Descarga la aplicación Coredy

Escanee el código QR como se muestra a continuación para descargar la última versión de la aplicación, o descárguela desde App Store (dispositivos iOS) o Google Play (dispositivos Android).

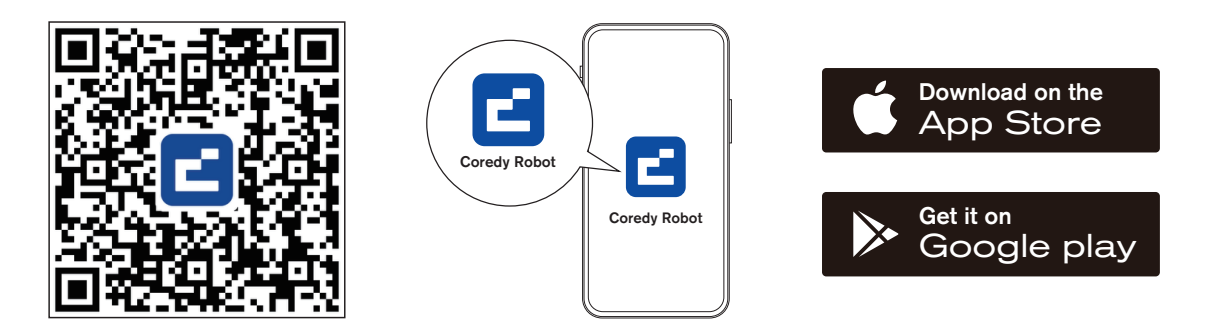

- 2. Antes de comenzar, asegúrese de que:
- Su teléfono inteligente o tableta está conectado a una red Wi-Fi de 2,4 GHz (solo admite redes de 2,4 GHz).
- Su teléfono inteligente o tableta ejecuta iOS 11.0 (o posterior) o Android 5.0 (o posterior).
- El indicador de estado de los botones  $\bigcirc$  +  $\bigcirc$  de función del dispositivo parpadea en azul.
- El robot está conectado a la base de carga para garantizar que tenga suficiente energía durante la configuración.

# 3. Configuración de red

### Crear una cuenta de usuario

1) Abra la aplicación Coredy Robot y crear una cuenta de usuario. 2) Haga clic en "De acuerdo".

#### 3) Crea tu cuenta de Coredy.

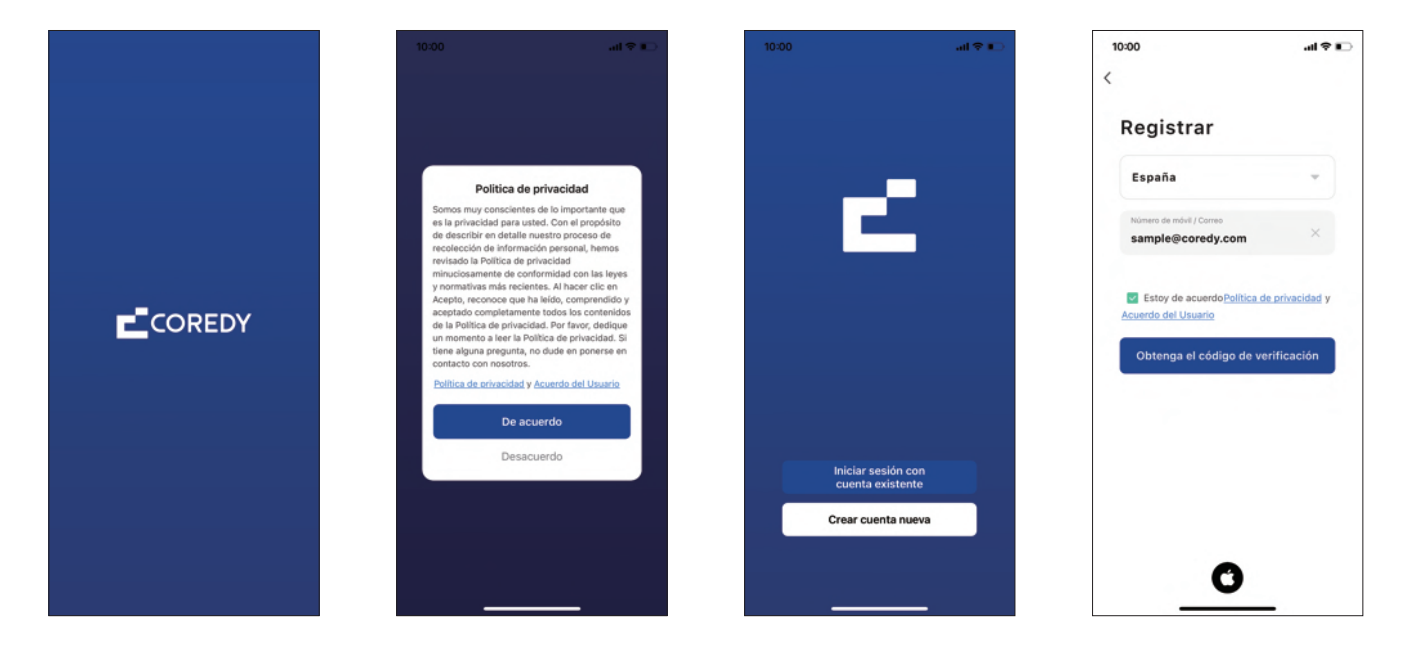

4) Ingrese la verificación código.

| Introducir código de verificación     Introducir código de verificación     Introducir código de verificación     Introducir código de verificación     Jose de verificación se las envicio e su correction     Jose recibió un código?     Introducir código de verificación     Jose recibió un código?     Introducir código     Introducir código?     Introducir código     Introducir código?     Introducir código?     Introducir código?     Introducir código?     Introducir código?     Introducir código?     Introducir código?     Introducir código?                                                                                                    |                                                                                                    | _ |
|----------------------------------------------------------------------------------------------------|----------------------------------------------------------------------------------------------------|---|
| Introducir código de<br>verificación                                                                                                    |                                                                                                    |   |
| 1     2     3       1     2     3       4     5.4     8       7     8     9       70     8     9       0     ©                                                                                                    | ntroducir código de<br>verificación                                                                                                    |   |
| В dolgo de verificación se ha enviado a suo corres:<br>приейсоней, com Enviar de nuevo (46)<br>"No recibió un código?<br>1 2, 2 3,<br>0 1, 2 4, 5 6, 6 4<br>0 0, ∞                                                                                                    |                                                                                                    | 1 |
| андеіфсонф. com Entiar de numo (46a)<br>"No recibió un código?<br>1 2, or recibió un código?<br>4 5, or 1 2, or 1 2, o | código de verificación se ha enviado a su correo:                                                                                                    |   |
| 1     2     3       4     5     6       оні     3×кс     мко       7     8     9       голова     0     2                                                                                                    | mple@coredy.com Enviar de nuevo (46s)                                                                                                    |   |
| 1     2<br>ляс     3<br>ляс       4     5     6       7     7     8     9       700     2     2                                                                                                    | to recibio di readigo:                                                                                                    |   |
| 1     2<br>Авс     3<br>рег       4     5     6<br>мно       7     8     9<br>жхх       0     ⊗                                                                                                    |                                                                                                    |   |
| 1     2     3       4     5     6       7     8     9       700     8     9                                                                                                    |                                                                                                    |   |
| 1     2<br>ляс     3<br>ляг       4     5     6       онг     7     8     9       7     7     8     9       0                                                                                                    |                                                                                                    |   |
| 1     2     3       4     5     6       7     8     9       0     <                                                                                                    |                                                                                                    |   |
| 1     2<br>лас     3<br>лег       4     5 лас     бало       7     8     9<br>жахг       0     ∞                                                                                                    |                                                                                                    |   |
| 1     2<br>ляс     3<br>рег       4     5     6       0     №     9       7     8     9       70     8     0                                                                                                    |                                                                                                    |   |
| Авс ВЕР<br>4 5,4 60<br>77 8 9<br>голя 100 %                                                                                                    |                                                                                                    |   |
| 4 5 6<br>→++ 5 6<br>→+++ 5 6<br>→+++ 5 6<br>→+++ 5 6<br>→++++++++++++++++++++++++++++++++++++                                                                                                    | 1 2 3                                                                                                    | _ |
| 7<br>Ранк Тич 9<br>0 ⊗                                                                                                    | 1 2 3<br>ABC 3                                                                                                    |   |
|                                                                                                    | 1 2 3<br>Asc 3sr<br>4 5 66                                                                                                    |   |
| 0 🛛                                                                                                    | 1 2 3<br>ABC DEF<br>4 5 60<br>JXL WHO                                                                                                    |   |
|                                                                                                    | 1 2 3<br>Авс Эрг<br>4 5 6<br>ин Ух. Мио<br>7 8 9<br>Ух. 9<br>Ух. 9<br>Ох. 9<br>Ух. 9<br>Ух. 9<br>Ох. 9<br>ССССС<br>СССССССССССССССССССССССССССССС                                                                                                    |   |
|                                                                                                    | 1 <u>2</u> 3<br>ляс Бег<br>ант 55 бо<br>7 8 9<br>тог 9<br>тог 9 |   |
|                                                                                                    | 1 2. 3<br>6-н1 55 бо<br>7-она 75 8 9<br>гол 9<br>0 3                                                                                                    |   |
|                                                                                                    | 1 2 3<br>4 5<br>7 8<br>0 3<br>0 3<br>100<br>100<br>100<br>100<br>200<br>100<br>300<br>100<br>100<br>100<br>100<br>100<br>1                                                                                                    |   |

5) Establece tu contraseña y haga clic en "Finalizado".

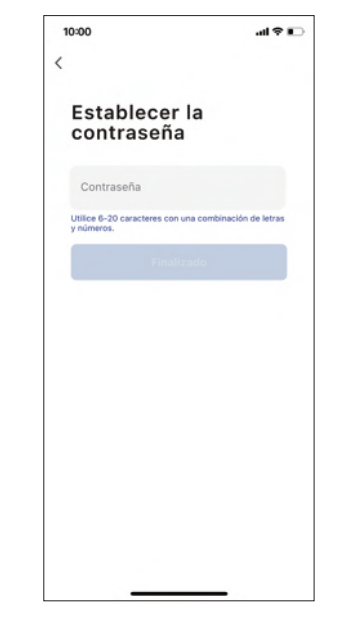

## Añadir dispositivo

1) Haga clic en "Añadir dispositivo" o toque "+" en la esquina superior derecha. 2) Agregue su Coredy SL200 a su cuenta de Coredy.

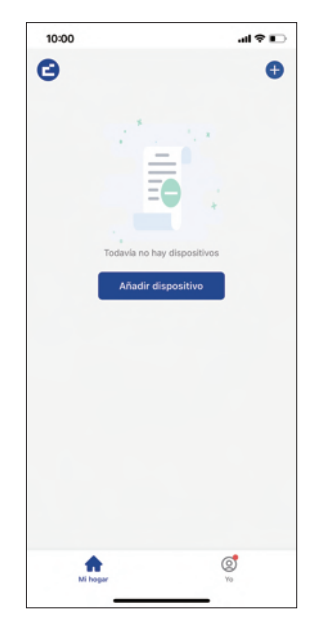

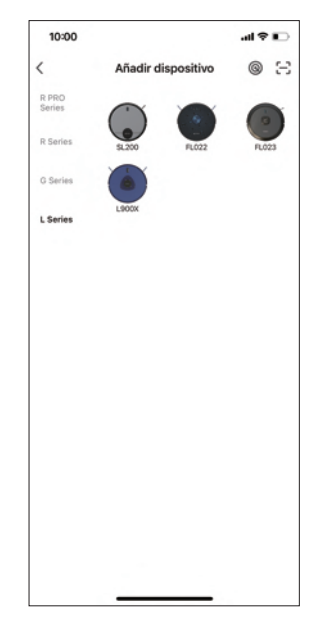

### Conexión Wi-Fi

3) Seleccione la red que desea que utilice el robot. Debe seleccionar un Wi-Fi exacto como el que usa normalmente. Ingrese su contraseña de Wi-Fi y haga clic en "Siguiente".

| Selecciona una                                                                           | red WiFi de 2 4GHz                                                         |
|------------------------------------------------------------------------------------------|----------------------------------------------------------------------------|
| Selecciona una                                                                           | 160 101106 2.40112                                                         |
| Si tu red es de 5Gi<br>2.4GHz para realizar l<br>ajuste de                               | Hz, conéctate a la red de<br>a sincronización. Método de<br>e router común |
| × Wi-Fi - 5Gh                                                                            | uz 👘                                                                       |
| Wi-Fi - 2.4G                                                                             | ihz a 🗢 🕕                                                                  |
|                                                                                          |                                                                            |
|                                                                                          |                                                                            |
| 🔶 Nombre de re                                                                           | ed Wi-Fi                                                                   |
| El paquete de instalac<br>obtener el permiso de<br>nombre de la Wi-Fi ma<br>autorización | ión empresarial no puede<br>ubicación. Ingrese el<br>anualmente. Activar   |
| Contraseña                                                                               |                                                                            |
|                                                                                          |                                                                            |
|                                                                                          |                                                                            |
|                                                                                          |                                                                            |
|                                                                                          |                                                                            |
|                                                                                          | guiente                                                                    |
|                                                                                          |                                                                            |

10:00 × Reinicie el dispositivo Mantenga pulsado el botón REINICIAR durante 5 segundos hasta que el indicador parpadee (sujeto al manual del usuario). Verifique que el indicador parpadee entamente Siguiente Restablecer dispositivo paso a paso

5) Haga clic en "Ir a conectar" para conectar su teléfono móvil al punto de acceso del dispositivo.

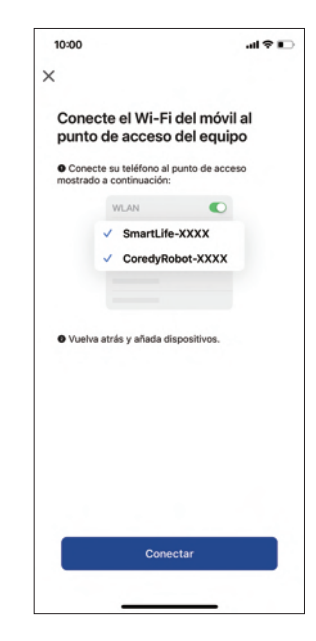

6) Seleccione el punto de acceso "SmartLife\_XXXX" para conectarse, después de conectarse al punto de acceso, cambie manualmente a la aplicación Coredy Robot. 7) Haga clic en "Confirmar conexión de punto de acceso, siguiente".

### Conexión del dispositivo

8) Espere a que finalice la configuración de la red.  9) Su dispositivo está agregado exitosamente.
Haga clic en "Listo".

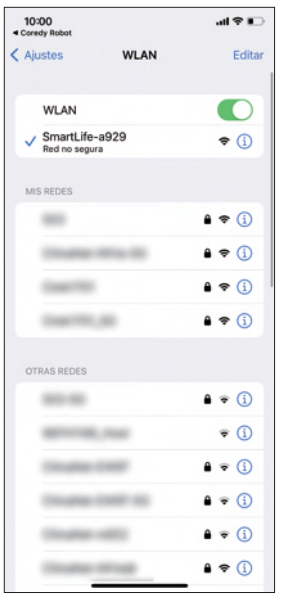

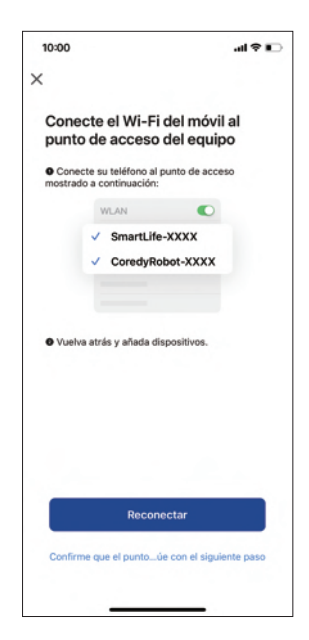

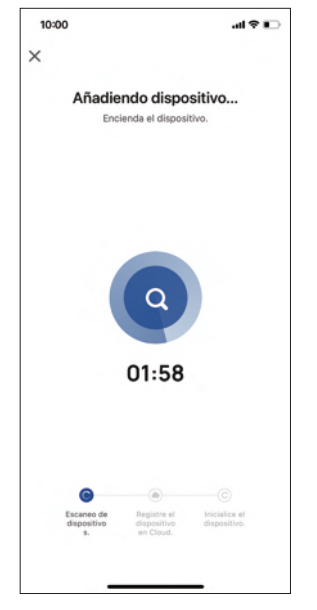

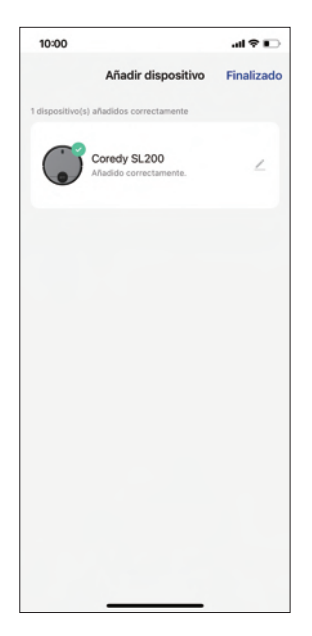

## 4. Indicador de estado de los botones de función

10) Espere 1~2 segundos para que el robot esté listo. Ahora puede controlar su robot a través de la aplicación Coredy Robot.

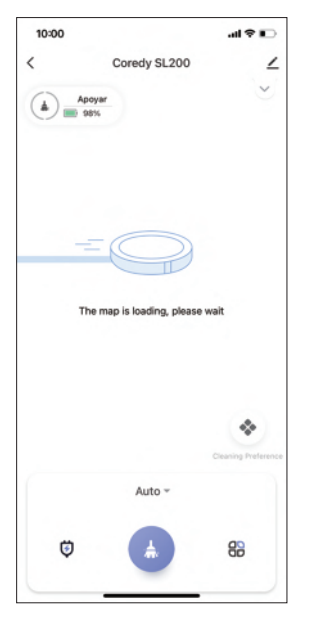

| 🛈 + 🕕 Indicador de estado                             | Estado                             |
|-------------------------------------------------------|------------------------------------|
| azul intermitente                                     | Esperando la configuración de red. |
| Verde durante 2 segundos y<br>luego respiración azul. | Wi-Fi conectado                    |

## 5. Restablecer conexión Wi-Fi

Al cambiar a un nuevo enrutador o cambiar su contraseña de Wi-Fi, deberá restablecer la conexión Wi-Fi del dispositivo. Para hacerlo, encienda el dispositivo, luego mantenga presionados simultáneamente los botones  $\bigcirc + (\bigcirc$  durante 10 segundos hasta que escuche una voz que dice "Restableciendo la conexión Wi-Fi y entrando en el modo de configuración de red". Una vez que se restablece la conexión Wi-Fi, puede volver a conectar el dispositivo.

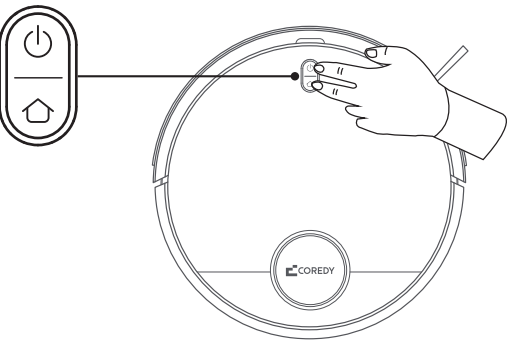

# CONTACT US | CONTÁCTANOS

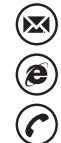

support@coredytech.com

http://shop.coredy.com

(US) +1-800-999-8470 (UK) +44-808-134-9909 (DE) +49 800 000 9581 (AU) +61 39 917 5657

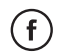

@CoredyOfficial

@CoredytechOfficial

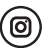

@coredylife